## 1. Sign into your facts account using the link below.

## https://online.factsmgt.com/signin/3XQSS

Customer Service Our Lady of Lourdes Catholic School Welcome to Our Lady of Lourdes Catholic School Have an account? 0 Sign in now. Steps to Enroll in a Payment Plan or Apply for Financial Aid: Sign in 1. If you have an Existing FACTS User, please enter your username and password and click "Sign In". If you are a new FACTS User, please select "Create a FACTS username & New Account password". New user? Create an online account. 2. Then click on the Set Up a Payment Plan link or Start Application button. Create a username & password 3. Select the school year for which you will be paying. Having difficulties? Check our FAQs. 4. Complete the steps as prompted.

# Once signed in, a screen will pop up like the one below. Exit out of the screen if this pops up.

| of Lourdes Catholic School |                                                                              | ر                                                                     | Customer Service 🗹 |
|----------------------------|------------------------------------------------------------------------------|-----------------------------------------------------------------------|--------------------|
| Home                       |                                                                              |                                                                       |                    |
| My Profile                 | Hello                                                                        |                                                                       |                    |
| Financial Accounts         | S Payment Payment Hello! I'm here to help.                                   | * ACTS Grant & Aid                                                    |                    |
| Notifications              | WHAT WOULD YOU LIKE TO DO TODAY?                                             | Financial Aid with FACTS                                              |                    |
|                            | Update my username or password                                               | Start Application                                                     |                    |
|                            | Update or add a financial account                                            |                                                                       |                    |
|                            | 2024-2025 SCHOOL Y Change my payment plan                                    |                                                                       |                    |
|                            | Payment Plan (127 731 2 Plan owned by Alison Wende Verify my current balance |                                                                       |                    |
|                            |                                                                              |                                                                       |                    |
|                            | Clos                                                                         | 60                                                                    |                    |
|                            |                                                                              | .egister to receive text services on your mobile phone.               |                    |
|                            | Q                                                                            |                                                                       |                    |
|                            | (                                                                            | Want to allow a friend or family member to pay toward you<br>balance? | (                  |
|                            |                                                                              | Add an Authorized Party.                                              |                    |
|                            |                                                                              | have another activity you want to mix r                               |                    |
|                            |                                                                              |                                                                       |                    |

## 4. Once you are back to this screen below, please go to the actions button.

| Ou       | Lady of Lourdes C                   | atholic School                                                                                 |
|----------|-------------------------------------|------------------------------------------------------------------------------------------------|
| ŧ        | Home                                |                                                                                                |
| θ        | My Profile                          | Hello                                                                                          |
| <b>₽</b> | Financial Accounts<br>Notifications | S Pavment Plan & Billing View Details<br>Current Balance<br>\$3,220.00<br>Make a Payment       |
|          |                                     | 2024-2025 SCHOOL YEAR AMOUNT DUE<br>Payment Plan Actions • \$3,220.00<br>Set up a Payment Plan |

## 5. Click setup Automatic Payments

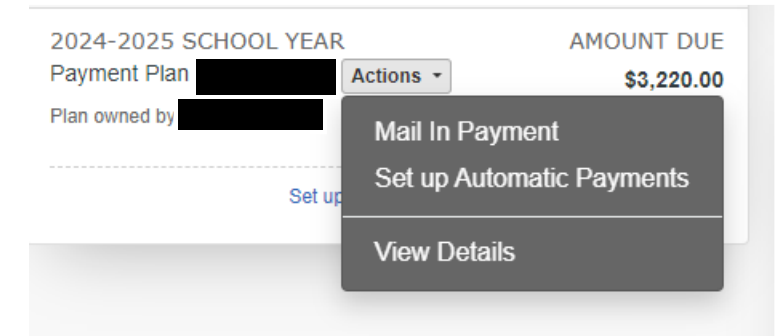

- 6. You are then given two options for bank or credit/debt card.
- 7. Please pick one and fill out the information.
- 8. Once done filling in your information for payment, click save and continue.

| Ou          | r Lady of Lourdes (                               | Catholic School                                            |                                                                                                    |
|-------------|---------------------------------------------------|------------------------------------------------------------|----------------------------------------------------------------------------------------------------|
| ŧ           | Home                                              |                                                            |                                                                                                    |
| ⊖<br>⊟<br>♠ | My Profile<br>Financial Accounts<br>Notifications | FEATURE UPDATE ×<br>Quickly access your profile, financial | Set Up Automatic Payments By converting your invoice plan to an automatic plan, your payments will be processed automatically for the remainder of your payment schedule 2024-2025 School Year - Our Lady of Lourdes Catholic School Payment Plan Payment Method Bate Account |
|             |                                                   | new side navigation menu.                                  | Cancel                                                                                                    |

# 9. Click save.

#### FACTS Payment Processing Policies

| DUE DATE    | DESCRIPTION | AMOUNT DUE | TRANSACTION FEE |
|-------------|-------------|------------|-----------------|
| 22 Aug 2024 | Payment     | \$292.73   | \$8.64          |
| 16 Sep 2024 | Payment     | \$292.73   | \$8.64          |
| 15 Oct 2024 | Payment     | \$292.73   | \$8.64          |
| 15 Nov 2024 | Payment     | \$292.73   | \$8.64          |
| 16 Dec 2024 | Payment     | \$292.73   | \$8.64          |

Show All

Please send me e-mail payment reminders Details

Use e-mail for correspondence

#### Authorization

| 1. Authorize FACTS<br>subsequent account | on behalf of Our Lady of Lourdes Catholic School to initiate debit or charge entries to the account provided or any .  |
|------------------------------------------|----------------------------------------------------------------------------------------------------|
| 2. Understand that y on the due date.    | ou are enrolling in an automatic program and that payments will be automatically processed from your financial account |
| 3. Agree to the Term                     | s and Conditions of the payment plan, View Terms and Conditions.                                                       |
|                                          |                                                                                                    |

# 10.You will then see a complete view of your plan information.

🔒 Print

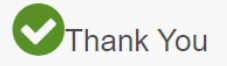

Payment plan las successfully been set up for automatic payments. You agreed to the terms and conditions on

Proceed to Home

**Plan Information** 

2024-2025 School Year - Our Lady of Lourdes Catholic School

### Payment Schedule

| DUE DATE    | DESCRIPTION | AMOUNT DUE | TRANSACTION FEE |
|-------------|-------------|------------|-----------------|
| 22 Aug 2024 | Payment     | \$292.73   | \$8.64          |
| 16 Sep 2024 | Payment     | \$292.73   | \$8.64          |
| 15 Oct 2024 | Payment     | \$292.73   | \$8.64          |
| 15 Nov 2024 | Payment     | \$292.73   | \$8.64          |
| 16 Dec 2024 | Payment     | \$292.73   | \$8.64          |
| 15 Jan 2025 | Payment     | \$292.73   | \$8.64          |
| 18 Feb 2025 | Payment     | \$292.73   | \$8.64          |
| 17 Mar 2025 | Payment     | \$292.73   | \$8.64          |
| 15 Apr 2025 | Payment     | \$292.73   | \$8.64          |
| 15 May 2025 | Payment     | \$292.73   | \$8.64          |
| 16 Jun 2025 | Payment     | \$292.70   | \$8.63          |